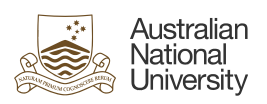

| Quick start guide to Clearing Cookies and Cache                                                                                                    |                                                                                                    |  |
|----------------------------------------------------------------------------------------------------|----------------------------------------------------------------------------------------------------|--|
| Below are steps to clear cookies and cache and history for browsers: Google Chrome, Firefox, Microsoft EDGE,<br>OPERA and Safari                                                                                                    |                                                                                                    |  |
| For technical assistance in relation to HRMS or HORUS please contact HR Systems.<br>Email: <u>hrsystems@anu.eu.au</u><br>Phone: +61 2 6125 9622<br>Website: <u>HR Systems - Staff Services - ANU</u>                                                                                                    |                                                                                                    |  |
| For general IT enquires please contact the ANU Service Desk.<br>Email: <u>servicedesk@anu.edu.au</u><br>Phone: +61 2 612 54321<br>Website: <u>Service Portal - ANU</u>                                                                                                    |                                                                                                    |  |
| For general Human Resources advice or queries please contact the relevant team below.<br>College of Arts & Social Sciences: <u>hr.cass@anu.edu.au</u><br>College of Asia & the Pacific: <u>cap.hradvisory@anu.edu.au</u><br>College of Business & Economics: <u>hr.cbe@anu.edu.au</u><br>College of Engineering, Computing and Cybernetics: <u>hradvisory.cecc@anu.edu.au</u><br>College of Health and Medicine: <u>hr.chm@anu.edu.au</u><br>College of Science: <u>hr.cos@anu.edu.au</u><br>HR Business Partners – P&C (Central Portfolios): <u>hrbp.pc@anu.edu.au</u><br>Remunerations & Conditions (Pay Roll): <u>employment.services@anu.edu.au</u> |                                                                                                    |  |
| Google Chrome - <u>Clear cache &amp; cookies -</u><br><u>Computer - Google Account Help</u>                                                                                                    | Delete browsing data                                                                                                    |  |
| 1. Navigate to Chrome                                                                                                    | Basic Advanced                                                                                                    |  |
| 2. At the top right, click the three vertical dots (More option) and <b>Delete browsing data</b>                                                                                                    | Time range All time                                                                                                    |  |
| 3. Select All time as the time range                                                                                                    |                                                                                                    |  |
| 4. Select the types of information you want to remove (Cookies and Cache)                                                                                                    | <ul> <li>Signs you out of most sites</li> <li>Cached images and files<br/>Frees up 176 MB. Some sites may load more slowly on your next visit.</li> </ul> |  |
| 5. Select <b>Delete data</b>                                                                                                    | Search history and other forms of activity may be saved in your Goodle                                                                                    |  |
| 6. Close all browser windows and re-open the browser.                                                                                                    | Account when you're signed in. You can delete them at any time.                                                                                           |  |
|                                                                                                    | Cancer Delete Units                                                                                                    |  |

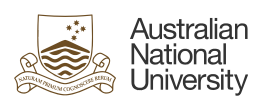

| Firefox- <u>How to clear the Firefox cache   Firefox</u><br>Help (mozilla.org)      | Cookies and Site Data Calculating site data and cache size Learn more Clear Data                                                                          |
|-------------------------------------------------------------------------------------|----------------------------------------------------------------------------------------------------|
| 1. Navigate to Firefox                                                              | Delete cookies and site data when Firefox is closed <u>Manage Data</u>                                                                                    |
| 2. Select the menu button (three lines) and select <b>Settings</b>                  | Clear browsing data and cookies                                                                                                    |
| 3. Select Privacy and Security                                                      | When: Everything ~                                                                                                    |
| 4. Select <b>Clear Data</b> within the <b>Cookies and Site Data</b> section         | All selected items will be cleared.<br>This action cannot be undone.                                                                                      |
| 5. Select Everything under the When dropdown                                        |                                                                                                    |
| 6. Tick <b>Cookies and site data</b> , and <b>Cached files</b><br>and pages         | History<br>Clears site and download history, saved form info, and searches                                                                                |
| 7. Select <b>Clear</b>                                                              | <ul> <li>Cookies and site data (47 bytes)</li> <li>May sign you out of sites or empty shopping carts</li> </ul>                                           |
| 8. Close all browser windows and re-open the browser.                               | Temporary cached files and pages (70.9 MB)<br>Clears items that helps sites load faster                                                                   |
|                                                                                     | Site settings Resets your permissions and site preferences to original settings Clear Cancel                                                              |
| Microsoft Edge - <u>Clear cookies and Cache -</u><br>Microsoft Edge                 | Delete browsing data                                                                                                    |
| 1. Navigate to Microsoft EDGE                                                       | Time range                                                                                                    |
| 2. At the top right, click the three dots (Menu option) and <b>Settings</b>         | Browsing history None                                                                                                    |
| 3. Select <b>Privacy, search and services</b> and go to <b>Delete browsing data</b> | Download history None Cookies and other site data                                                                                                    |
| 4. Select Choose what to clear                                                      | From 13 sites. Signs you out of most sites.                                                                                                    |
| 5. Select <b>All time</b> from the <b>Time range</b> drop<br>down                   | Clear browsing data for Internet Explorer mode                                                                                                    |
| 6. Tick <b>Cookies and other site data</b> and <b>Cached</b> images and files       | This will only clear browsing data from Microsoft Edge. To do this for Application Guard, go to that window and then "Settings" > "Privacy and services". |
| 7. Select Clear now                                                                 | This will clear your data across all your synced devices signed in to<br>To clear browsing data from this device                                          |
| 8. Close all browser windows and re-open the                                        | only, <u>sign out first</u> ,                                                                                                    |

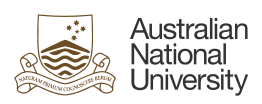

| <b>Opera</b> - <u>How to clear cache, cookies and other</u><br><u>history data in browser   Opera</u> | Delete browsing data                                                             |
|----------------------------------------------------------------------------------------------------|----------------------------------------------------------------------------------|
| 1. Navigate to OPERA                                                                                  | Time range All time                                                              |
| 2. Press Ctrl+H                                                                                       | Browsing history     Deleter bictory     including in the cased bay              |
| 3. Select Clear browsing data                                                                         | Cookies and other site data                                                      |
| 4. Select <b>All time</b> from the <b>Time range</b> drop down                                        | <ul> <li>Signs you out of most sites</li> <li>Cached images and files</li> </ul> |
| 5. Tick <b>Cookies and other site data</b> and <b>Cached</b><br>images and files                      |                                                                                  |
| 6. Select <b>Delete data</b>                                                                          |                                                                                  |
| 7. Close all browser windows and re-open the browser.                                                 | Cancel Delete data                                                               |
| Safari - Clear your history in Safari on Mac -                                                        |                                                                                  |
| Apple Support (AU)                                                                                    |                                                                                  |
| 1. Navigate to <b>Safari</b>                                                                          |                                                                                  |
| 2. Click <b>Safari</b> on the menu bar and <b>Clear</b><br>History in the dropdown list               |                                                                                  |
| 3. Select <b>All Histroy</b> from the timeframe drop down followed by <b>Clear History</b>            |                                                                                  |
| 4. Close all browser windows and re-open the browser.                                                 |                                                                                  |